# cisco.

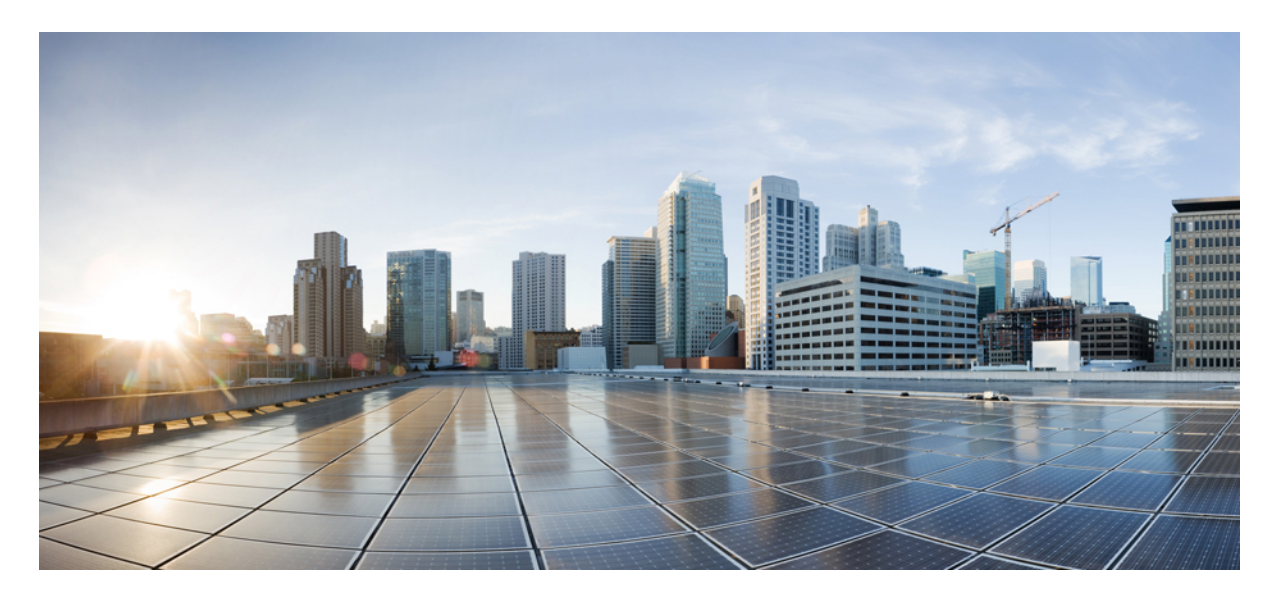

### Beheerhandleiding voor de Cisco Webex Meetings Virtual Desktop-app 39.3

Over de Cisco Webex Meetings Virtual Desktop-app 2 De architectuur van de Cisco Webex Meetings Virtual Desktop-app 2 Vereisten 2 Cisco Expressway 12 Cisco Unified Communications Manager (CUCM) inschakelen 12 Werkwijze voor de implementatie en de installatie van de Cisco Webex Meetings Virtual Desktop-app 15 Werkwijze voor de instelling van de gehoste virtuele desktops 16 Werkwijze voor de installatie van de componenten 16 De SRV-records op de DNS-server implementeren 17 Installatie 18 De Cisco Webex Meetings Virtual Desktop-App installeren vanaf de commandoregel 19 De Cisco Webex Meetings Virtual Desktop-app starten 21 Revised: May 17, 2019,

# **Over de Cisco Webex Meetings Virtual Desktop-app**

De Cisco Webex Meetings Virtual Desktop-app optimaliseert de audio en de video voor de virtuele desktopomgeving aan de hand van een thin client. Met ondersteunde versies van Cisco Webex voor Windows, Linux, Unicon eLux en HP ThinPro kunnen hosts verbinding maken met vergaderingen en de lobby vanaf hun gehoste virtuele desktops (HVD) beheren, waardoor zowel de hosts als de deelnemers een geweldige ervaring krijgen. De software leidt alle audio- en videostreams rechtstreeks tussen de thin client en de vergaderingsserver zonder langs de HVD te gaan.

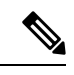

**Opmeking** Hosts kunnen vanaf de Webex Meetings Virtual Desktop-app vergaderingen starten als hun site in de Cisco Webex Control Hub wordt beheerd of als hun site in Webex Site Administration wordt beheerd en aan de Control Hub is gekoppeld. Zie Cisco Webex-sites koppelen aan de Control Hub voor meer informatie.

In dit document wordt informatie gegeven over de volgende onderwerpen:

# De architectuur van de Cisco Webex Meetings Virtual Desktop-app

De Webex Meetings Virtual Desktop-app biedt dezelfde architectuurcomponenten als een videoapparaat.

### Deployment

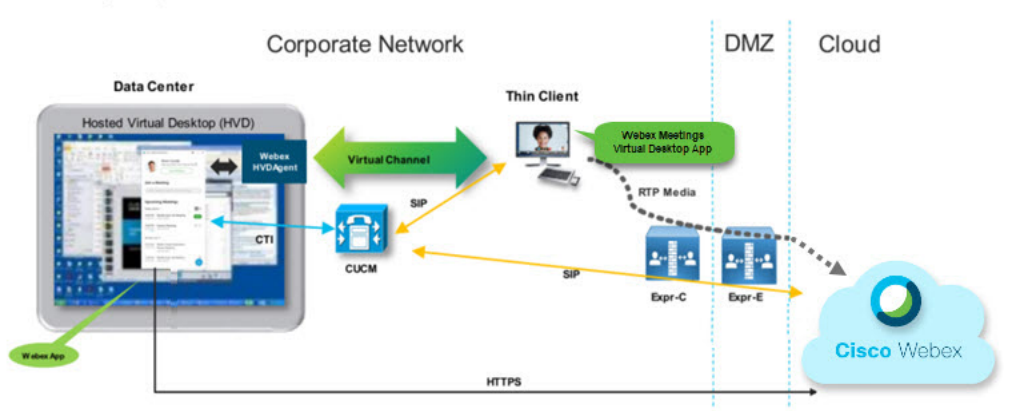

## Vereisten

Alvorens u de Webex Meetings Virtual Desktop-app versie WBS39.3 implementeert, moet aan de volgende vereisten worden voldaan:

- De gebruiker verifiëren op de Webex Meetings Virtual Desktop-app
- De gebruiker heeft een account op de Webex-site die door de WebEx Control Hub wordt beheerd of aan de Webex Control Hub is gekoppeld
- Cisco Unified Communications Manager (CUCM) en Cisco Expressway voldoen aan de minimale versievereisten
  - CUCM-versie:

- 10.5(2) en later (minimum)
- 11.5(1) SU3 of later (aanbevolen)
- Cisco Expressway C en E versie X8.10.1 en later

De volgende vereisten worden in de onderstaande tabellen gegeven:

- Windows, Windows Server en Windows Embedded
- Ubuntu
- Unicon eLux
- HP ThinPro

#### Tabel 1: Windows, Windows Server en Windows Embedded

| Component                                 | Vereisten                                                                           |  |
|-------------------------------------------|-------------------------------------------------------------------------------------|--|
| Thin client hardware op Microsoft Windows | Geïnstalleerd RAM-geheugen 2 GB                                                     |  |
|                                           | • Vrij fysiek geheugen 128 MB                                                       |  |
|                                           | • Vrije schijfruimte 256 MB                                                         |  |
|                                           | • CPU Mobile AMD Sempron-processor 3600+, 2-GHz Intel Core 2 CPU, of T7400 2.16 GHz |  |
|                                           | • GPU compatibel met DirectX 11                                                     |  |
|                                           | • USB 2.0 voor USB-camera en audioapparaten                                         |  |
| Thin client OS op Microsoft Windows       | Microsoft Windows 7                                                                 |  |
|                                           | Microsoft Windows 8                                                                 |  |
|                                           | Microsoft Windows 8.1                                                               |  |
|                                           | Microsoft Windows 10                                                                |  |

| Component                                   | Vereisten                                                                                                    |
|---------------------------------------------|----------------------------------------------------------------------------------------------------|
| Thin client hardware op Windows Embedded    | Geïnstalleerd RAM-geheugen 2 GB                                                                                                    |
| Standard                                    | • Vrij fysiek geheugen 128 MB                                                                                                    |
|                                             | • Vrije schijfruimte 256 MB                                                                                                    |
|                                             | • De CPU-prestaties hebben een invloed op de maximale videoresolutie. Bij<br>thin clients op Windows Embedded Standard hangt de verwachte resolutie af<br>van de CPU:   |
|                                             | Tot 720p met quad-core AMD GX-420CA SOC 2 GHz of vergelijkbaar                                                                                                    |
|                                             | Tot 240p met dual-core AMD G-T56N 1.65 GHz of vergelijkbaar                                                                                                    |
|                                             | <ul> <li>Alleen audio-ondersteuning met dual-core VIA Eden X2 U4200 1 GHz<br/>of vergelijkbare CPU</li> </ul>                                                           |
|                                             | <b>Opmerking</b> Deze hardwarespecificaties zijn slechts richtwaarden voor de verwachte resoluties. Ook andere factoren kunnen een invloed hebben op de videoresolutie. |
|                                             | • GPU compatibel met DirectX 11                                                                                                    |
|                                             | • USB 2.0 voor USB-camera en audioapparaten                                                                                                    |
|                                             | <b>Opmerking</b> De Webex Meetings Virtual Desktop-app voor Windows vereist geen Microsoft .NET Framework- of Java-modules.                                             |
| Gehoste virtuele desktop OS (server)        | Microsoft Windows 7                                                                                                    |
|                                             | Microsoft Windows 8                                                                                                    |
|                                             | Microsoft Windows 8.1                                                                                                    |
|                                             | Microsoft Windows 10                                                                                                    |
| Thin client OS op Windows Embedded Standard | Windows Embedded Standard 7                                                                                                    |
|                                             | Windows Embedded Standard 8                                                                                                    |
|                                             | Windows 10 IoT Enterprise                                                                                                    |
| Verbindingsagent voor de gehoste virtuele   | Citrix XenDesktop 7.15 en latere versies 7.x                                                                                                    |
| desktop                                     | • VMware Horizon 7.0 en latere versies 7.x                                                                                                    |
|                                             | <b>Opmerking</b> Voer de volgende stappen uit om problemen met de telefoonverbinding te vermijden:                                                                      |
|                                             | • Op thin clients met 64-bit Windows selecteert u 32-bit Core Remote Experience.                                                                                        |
|                                             | • Op de VMware Horizon-installatie op de 64-bit-machine installeert<br>u de Webex Meetings Virtual Desktop-app.                                                         |

| Component                            | Vereisten                                                                                                    |  |
|--------------------------------------|----------------------------------------------------------------------------------------------------|--|
| Windows Server                       | Microsoft Windows 2012 R2                                                                                                    |  |
|                                      | Microsoft Windows 2016                                                                                                    |  |
| Windows Embedded                     | Microsoft WES 7                                                                                                    |  |
|                                      | Microsoft WES 8                                                                                                    |  |
|                                      | Microsoft Windows IoT                                                                                                    |  |
| Cisco Unified Communications Manager | Aanbevolen CUCM-versie 11.5(1) SU3 of later                                                                                                    |  |
|                                      | Minimale CUCM-versie 10.5(2)                                                                                                    |  |
| Accessoires                          | Een volledige lijst met ondersteunde audio- en videoaccessoires vindt u in Unified<br>Communications eindpunt- en clientaccessoires.                                                                                   |  |
|                                      | • Cisco WebEx meetings Virtual Desktop-app biedt geen ondersteuning voor<br>het gebruik van accessoires om een vergadering te starten of te beëindigen,<br>of om een vergadering te dempen of de demping op te heffen. |  |
|                                      | • Als de host de knop Vergadering beëindigen gebruikt om een vergadering te beëindigen, wordt de vergadering direct beëindigd zonder een nieuwe host aan te wijzen.                                                    |  |

### Tabel 2: Ubuntu

| Component                                 | Vereisten                                                           |  |
|-------------------------------------------|---------------------------------------------------------------------|--|
| Ubuntu thin clients — Hardware            | De volgende hardware wordt ondersteund met Ubuntu 14.04 32-bit LTS: |  |
|                                           | Geïnstalleerd RAM-geheugen 2 GB                                     |  |
|                                           | • Vrij fysiek geheugen 256 MB                                       |  |
|                                           | • Vrije schijfruimte 256 MB                                         |  |
|                                           | CPU: AMD G-T56N 1.65Ghz of Intel Core 2 Duo T7500 2.2 GHz           |  |
|                                           | • USB 2.0 voor USB-camera en audioapparaten                         |  |
| Ubuntu — hardware                         | • Ubuntu 14.04 32-bit LTS                                           |  |
| Gehoste virtuele desktop OS (server)      | Microsoft Windows 7                                                 |  |
|                                           | Microsoft Windows 10                                                |  |
|                                           | Microsoft Windows Server 2016                                       |  |
| Verbindingsagent voor de gehoste virtuele | Citrix XenDesktop 7.15 en latere versies 7.x                        |  |
| desktop                                   | • VMware Horizon 7.5 en latere versies 7.x                          |  |

| Component                                                                                   | Vereisten                                                                                                    |  |
|---------------------------------------------------------------------------------------------|----------------------------------------------------------------------------------------------------|--|
| Citrix Receiver of VMware Horizon Client 2<br>$\frac{1}{(geïnstalleerd op de thin client)}$ | <ul> <li>13.8.0 of later (versie 32-bit vereist)</li> <li>VMware 4.4.0 of later (versie 32-bit vereist)</li> </ul>                                                                                                    |  |
| Cisco Unified Communications Manager                                                        | <ul> <li>Aanbevolen CUCM-versie 11.5(1) SU3 of later</li> <li>Minimale CUCM-versie 10.5(2)</li> </ul>                                                                                                    |  |
| Accessoires                                                                                 | Een volledige lijst met ondersteunde audio- en videoaccessoires vindt u in Unified<br>Communications eindpunt- en clientaccessoires.                                                                                   |  |
|                                                                                             | • Cisco WebEx meetings Virtual Desktop-app biedt geen ondersteuning voor<br>het gebruik van accessoires om een vergadering te starten of te beëindigen,<br>of om een vergadering te dempen of de demping op te heffen. |  |
|                                                                                             | • Als de host de knop Vergadering beëindigen gebruikt om een vergadering te beëindigen, wordt de vergadering direct beëindigd zonder een nieuwe host aan te wijzen.                                                    |  |

<sup>1</sup> De Citrix Receiver of VMware Horizon Client biedt een gebruikersinterface voor de overeenkomstige verbindingsagent.
 (PCoIP en Blaster)

### Tabel 3: Unicon eLux

| Component                                 | Vereisten                                                         |  |
|-------------------------------------------|-------------------------------------------------------------------|--|
| Unicon eLux thin clients — Hardware       | De minimale hardwarevereisten voor thin clients zijn de volgende: |  |
|                                           | • 1.6-GHz dual-core processor                                     |  |
|                                           | • 2 GB RAM                                                        |  |
|                                           | De volgende clienthardware is getest met eLux RP 5.7.0:           |  |
|                                           | • HP T520                                                         |  |
|                                           | HP T620 Dual Core/Quad Core                                       |  |
|                                           | HP T630 Dual Core/Quad Core                                       |  |
|                                           | • HP T730                                                         |  |
| Gehoste virtuele desktop OS (server)      | Microsoft Windows 7                                               |  |
|                                           | Microsoft Windows 10                                              |  |
|                                           | Microsoft Windows Server 2016                                     |  |
| Verbindingsagent voor de gehoste virtuele | Citrix XenDesktop 7.15 en latere versies 7.x                      |  |
| desktop                                   | • VMware Horizon 7.5 en latere versies 7.x                        |  |

| Component                                | Vereisten                                                                                                    |  |
|------------------------------------------|----------------------------------------------------------------------------------------------------|--|
| Citrix Receiver of VMware Horizon Client | • 13.8.0 of later (versie 32-bit vereist)                                                                                                    |  |
| 2                                        | • VMware 4.4.0 of later (versie 32-bit vereist)                                                                                                    |  |
| (Geïnstalleerd op de thin client)        |                                                                                                    |  |
| Cisco Unified Communications Manager     | Aanbevolen CUCM-versie 11.5(1) SU3 of later                                                                                                    |  |
|                                          | Minimale CUCM-versie 10.5(2)                                                                                                    |  |
| Accessoires                              | Een volledige lijst met ondersteunde audio- en videoaccessoires vindt u in Unified<br>Communications eindpunt- en clientaccessoires.                                                                                   |  |
|                                          | • Cisco WebEx meetings Virtual Desktop-app biedt geen ondersteuning voor<br>het gebruik van accessoires om een vergadering te starten of te beëindigen,<br>of om een vergadering te dempen of de demping op te heffen. |  |
|                                          | • Als de host de knop Vergadering beëindigen gebruikt om een vergadering te beëindigen, wordt de vergadering direct beëindigd zonder een nieuwe host aan te wijzen.                                                    |  |

<sup>2</sup> De Citrix Receiver of VMware Horizon Client biedt een gebruikersinterface voor de overeenkomstige verbindingsagent.
 (PCoIP en Blaster)

### Tabel 4: HP ThinPro

| Component                            | Vereisten                                                         |  |
|--------------------------------------|-------------------------------------------------------------------|--|
| HP ThinPro 6.2 - Hardware            | De minimale hardwarevereisten voor thin clients zijn de volgende: |  |
|                                      | • 1.6-GHz dual-core processor                                     |  |
|                                      | • 2 GB RAM                                                        |  |
|                                      | Ondersteunde apparaten, thin client met HP ThinPro 6.2            |  |
|                                      | • HP T520                                                         |  |
|                                      | HP T620 Dual Core/Quad Core                                       |  |
|                                      | HP T630 Dual Core/Quad Core                                       |  |
|                                      | • HP T730                                                         |  |
| HP ThinPro platformafbeelding        | HP ThinPro 6,2: T7X62022                                          |  |
| Gehoste virtuele desktop OS (server) | Microsoft Windows 7                                               |  |
|                                      | Microsoft Windows 10                                              |  |
|                                      | Microsoft Windows Server 2016                                     |  |

| Component                                  | Vereisten                                                                                                    |  |
|--------------------------------------------|----------------------------------------------------------------------------------------------------|--|
| Verbindingsagent voor de gehoste virtuele  | Citrix XenDesktop 7.15 en latere versies 7.x                                                                                                    |  |
| desktop                                    | • VMware Horizon 7.5 en latere versies 7.x                                                                                                    |  |
| Citrix Receiver of VMware Horizon Client 2 | Voor HP ThinPro 6.2                                                                                                    |  |
| (geïnstalleerd op de thin client)          | Het HP ThinPro-beeld bevat Citrix en VMware:                                                                                                    |  |
|                                            | • ICA Client: 13.8.0 of later (versie 32-bit vereist)                                                                                                    |  |
|                                            | • VMware 4.4.0 of later (versie 32-bit vereist)                                                                                                    |  |
| Cisco Unified Communications Manager       | Aanbevolen CUCM-versie 11.5(1) SU3 of later                                                                                                    |  |
|                                            | Minimale CUCM-versie 10.5(2)                                                                                                    |  |
| Accessoires                                | Een volledige lijst met ondersteunde audio- en videoaccessoires vindt u in Unified<br>Communications eindpunt- en clientaccessoires.                                                                                   |  |
|                                            | • Cisco WebEx meetings Virtual Desktop-app biedt geen ondersteuning voor<br>het gebruik van accessoires om een vergadering te starten of te beëindigen,<br>of om een vergadering te dempen of de demping op te heffen. |  |
|                                            | • Als de host de knop Vergadering beëindigen gebruikt om een vergadering te beëindigen, wordt de vergadering direct beëindigd zonder een nieuwe host aan te wijzen.                                                    |  |

<sup>3</sup> De Citrix Receiver of VMware Horizon Client biedt een gebruikersinterface voor de overeenkomstige verbindingsagent.

(PCoIP en Blaster)

### Poortvereisten

De client gebruikt de poorten en protocollen in de volgende tabel. Als u een firewall tussen de client en een server wilt implementeren, configureert u de firewall zodanig dat deze poorten en protocollen zijn toegestaan.

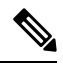

**Opmerking** Het installatieprogramma van de Webex Meetings Virtual Desktop-app voegt geen firewallregels toe. Schakel de Windows Firewall op de eindpunten uit of voeg een uitzondering toe om de Webex Meetings Virtual Desktop-app toe te staan.

### Poorten en protocollen

De voglende tabel geeft de poorten en protocollen die door de client worden gebruikt. Als u een firewall tussen de client en een server wilt implementeren, configureert u de firewall zodanig dat deze poorten en protocollen zijn toegestaan.

Tabel 5: Poorten en protocollen

| Poort        | Application Layer Protocol | Transport Layer Protocol | Beschrijving |
|--------------|----------------------------|--------------------------|--------------|
| Configuratie |                            |                          |              |

| Poort                          | Application Layer Protocol               | Transport Layer Protocol | Beschrijving                                                                                                    |  |  |
|--------------------------------|------------------------------------------|--------------------------|----------------------------------------------------------------------------------------------------|--|--|
| 6970                           | НТТР                                     | ТСР                      | Maak verbinding met de<br>TFTP-server om<br>clientconfiguratiebestanden te<br>downloaden.                                                                                                    |  |  |
| 6972                           | HTTPS                                    | ТСР                      | Maakt verbinding met de<br>TFTP-server om de<br>clientconfiguratiebestanden<br>veilig te downloaden voor Cisco<br>Unified Communications<br>Manager versie 11.0 en hoger.                                                 |  |  |
| 53                             | DNS                                      | UDP                      | Hostnaamomzetting.                                                                                                    |  |  |
| 3804                           | CAPF                                     | ТСР                      | Geeft Locally Significant<br>Certificates (LSC) uit aan<br>IP-telefoons. Deze poort is de<br>luisterpoort voor registratie van<br>Cisco Unified Communications<br>Manager Certificate Authority<br>Proxy Function (CAPF). |  |  |
| 8443                           | HTTPS                                    |                          | Verkeer naar de Cisco Unified<br>Communications Manager.                                                                                                    |  |  |
| Communications N               | Manager-signalen                         | I                        |                                                                                                    |  |  |
| 2748                           | СТІ                                      | ТСР                      | CTI (Computer Telephony<br>Interface) wordt gebruikt voor<br>het bureautelefoonbeheer.                                                                                                    |  |  |
| 5060                           | SIP                                      | ТСР                      | Biedt SIP-gesprekssignalering (Session Initiation Protocol).                                                                                                    |  |  |
| 5061                           | SIP over TLS                             | ТСР                      | SIP over TCP biedt veilige<br>SIP-gesprekssignalering.<br>(Gebruikt als beveiligde SIP is<br>ingeschakeld voor het apparaat.)                                                                                             |  |  |
| 5070 tot 6070                  | BFCP                                     | UDP                      | Binary Floor Control Protocol<br>(BFCP) voor videoscherm<br>delen.                                                                                                    |  |  |
| Spraak of Video Media Exchange |                                          |                          |                                                                                                    |  |  |
| 16384 tot 32766                | RTP/SRTP                                 | UDP                      | Cisco Unified Communications<br>Manager-mediapoortbereik dat<br>wordt gebruikt voor audio, video<br>en BFCP-video desktop delen.                                                                                          |  |  |
| Cisco Webex Mee                | Cisco Webex Meetings Virtual Desktop-app |                          |                                                                                                    |  |  |

| Poort | Application Layer Protocol | Transport Layer Protocol | Beschrijving                                                        |
|-------|----------------------------|--------------------------|---------------------------------------------------------------------|
| 443   | HTTPS                      | ТСР                      | Maakt verbinding met Cisco<br>Webex Meetings voor<br>vergaderingen. |

### Vereisten voor open poorten

Installeer de Webex Meetings Virtual Desktop-app op de thin client. Open vervolgens de lijst met poorten in Configuratie, Communication Manager-signalen en Spraak- of Videomedia-uitwisseling.

Installeer de Webex Meetings Virtual Desktop-app en -agent op de HVD. Open vervolgens de lijst met poorten in Configuratie en de Webex Meetings Virtual Desktop-app.

#### Tabel 6: Lijst met poorten VMware Unified Access Gateway

| Richting                          | Transportprotocol | Doelpoort | Doel              |
|-----------------------------------|-------------------|-----------|-------------------|
| Extern netwerk => UAG             | TCP/UDP           | 443       | Blast Extreme     |
|                                   |                   | 4172      | PCoIP             |
|                                   |                   | 8443      | HTML Blast        |
| Intern netwerk (beheer) =><br>UAG | ТСР               | 9443      | REST API          |
|                                   | ТСР               | 80/443    | Edge Gateway      |
| UAG => Intern netwerk (VDI)       | ТСР               | 443       | Connection Server |
|                                   | TCP/UDP           | 4172      | PCoIP             |
|                                   | ТСР               | 32111     | USB Redirection   |
|                                   | TCP/UDP           | 22443     | Blast Extreme     |
|                                   | ТСР               | 9427      | MMR/CDR           |
|                                   | TCP/UDP           | 53        | DNS Query         |

#### Tabel 7: Lijst met poorten Citrix Netscaler VPX

| Extern netwerk => NetScaler | ТСР     | 80  | Verbinding vanaf Citrix |
|-----------------------------|---------|-----|-------------------------|
|                             | TCP/UDP | 443 | Receiver                |

|                             |         |             | Î.                                                                                                    |
|-----------------------------|---------|-------------|----------------------------------------------------------------------------------------------------|
| Intern netwerk => NetScaler | ТСР     | 80          | Verbinding vanaf Citrix<br>Receiver                                                                   |
|                             | TCP/UDP | 443         | Verificatie terugbelfunctie vanaf<br>de StoreFront Server /<br>verbinding vanaf de Citrix<br>Receiver |
|                             | ТСР     | 22          | NetScaler beheer                                                                                      |
|                             |         | 80          |                                                                                                    |
|                             |         | 443         | -                                                                                                    |
|                             |         | 3010        |                                                                                                    |
|                             |         | 3008        |                                                                                                    |
| NetScaler => Intern netwerk | TCP/UDP | 53          | DNS Query                                                                                             |
|                             | UDP     | 123         | NTP                                                                                                   |
|                             | ТСР     | 389         | LDAP Query                                                                                            |
|                             |         | 636         |                                                                                                    |
|                             | ТСР     | 443         | Citrix StoreFront Server                                                                              |
|                             |         | 80          |                                                                                                    |
|                             |         | 808         |                                                                                                    |
|                             | ТСР     | 80          | Citrix Delivery Controller                                                                            |
|                             |         | 443         | -                                                                                                    |
|                             | TCP/UDP | 1494        | HDX ICA                                                                                               |
|                             |         | 2598        |                                                                                                    |
|                             | UDP     | 16500-16509 | 1                                                                                                    |
|                             |         | 3224-3324   | 1                                                                                                    |

### **Ondersteunde codecs**

#### Tabel 8: Ondersteunde audio- en videocodecs

| Audiocodec | Videocodec |
|------------|------------|
| G.722      | H.264/AVC  |

| Audiocodec                                                                              | Videocodec |
|-----------------------------------------------------------------------------------------|------------|
| G.722.1 (24 en 32k)                                                                     |            |
| G.722.1 wordt ondersteund op de Cisco Unified Communications<br>Manager 8.6.1 of later. |            |
| G.711 A-law                                                                             |            |
| G.711 u-law                                                                             |            |
| G.729a                                                                                  |            |
| Opus                                                                                    |            |
| Opus wordt ondersteund op de Cisco Unified Communications<br>Manager 11.0 of later.     |            |

# **Cisco Expressway**

De Cisco Expressway-oplossing bestaat uit Core (Expressway-C) en Edge (Expressway-E). Expressway C en E maken het voor externe video- en mobiele clients mogelijk om zonder een virtueel privénetwerk met een privécommunicatieplatform te communiceren.

Implementeer Expressway C en E met CUCM om met Webex te communiceren, ongeacht de eindpunten die voor CUCM zijn geregistreerd. Voor meer informatie over de configuratie van Cisco Expressway, zie Mobiele en externe toegang via Cisco Expressway.

# **Cisco Unified Communications Manager (CUCM) inschakelen**

- 1. Download een COP-bestand cmterm-WebexVDI-install-181129.k3.cop.sgn van Cisco.com.
- 2. Voer gegevens in voor de softwarelocatie en klik op Volgende.

| alulu Cist                                                                                            | co Unified Operating System Administration                                                                                | Navigation Cisco Unified OS Administration    Go |
|----------------------------------------------------------------------------------------------------|----------------------------------------------------------------------------------------------------|--------------------------------------------------|
| CISCO For C                                                                                           | isco Unified Communications Solutions                                                                                     | admin   Search Documentation   About   Logout    |
| Show - Settings                                                                                       | <ul> <li>Security - Software Upgrades - Services - Help -</li> </ul>                                                      |                                                  |
| Software Installa                                                                                     | ation/Upgrade                                                                                                    |                                                  |
| 🙆 Cancel 📫                                                                                            | Next                                                                                                    |                                                  |
| Status                                                                                                |                                                                                                    |                                                  |
| U Status: Read                                                                                        | ¥ ()                                                                                                    |                                                  |
| -Software Locatio                                                                                     | n                                                                                                    |                                                  |
|                                                                                                    |                                                                                                    |                                                  |
| Source*                                                                                               | Remote Filesystem                                                                                                    |                                                  |
| Source*<br>Directory*                                                                                 | Remote Filesystem   //FTPServer/Cisco/CUCM/copfile                                                                        |                                                  |
| Source*<br>Directory*<br>Server*                                                                      | Remote Filesystem         2           /FTPServer/Clsco/CUCM/copfile         300X.30X.30X.30X                              |                                                  |
| Source*<br>Directory*<br>Server*<br>User Name*                                                        | Remote Filesystem     2       /FTPServer/Clsco/CUCM/copfile     300X.30X.30X       X0X.30X.30X     cmbu                   |                                                  |
| Source*<br>Directory*<br>Server*<br>User Name*<br>User Password*                                      | Remote Filesystem     2       /FTPServer/Clsco/CUCM/copfile     200X.0X.0X.0X       X0X.0X.XX.XX     Cmbu                 |                                                  |
| Source*<br>Directory*<br>Server*<br>User Name*<br>User Password*<br>Transfer Protocol*                | Remote Filesystem     2       /FTPServer/Clsco/CUCM/copfile     2       XXX.XX.XX     2       cmbu     2       SFTP     2 |                                                  |
| Source*<br>Directory*<br>Server*<br>User Name*<br>User Password*<br>Transfer Protocol*<br>SMTP Server | Remote Filesystem     2       /FTPServer/Clsco/CUCM/copfile     200.300.300.300.300.300.300.300.300.300.                  |                                                  |

3. Voer de naam van het COP-bestand in onder Opties/Upgrade.

| educia. Clsco Unified Operating System Administration For Case Unified Communications Educions |                                                                                                    | Newsperson Cases Unified CS Administration I Go<br>adminis Search Documentation About Lagout |
|------------------------------------------------------------------------------------------------|----------------------------------------------------------------------------------------------------|----------------------------------------------------------------------------------------------|
| Show + Settings + Security + Software Upgrades + Se                                            | rvices + Help +                                                                                                    |                                                                                              |
| Software Installation/Upgrade                                                                  |                                                                                                    |                                                                                              |
| 🙆 Cancel 📫 Neel                                                                                |                                                                                                    |                                                                                              |
| Balus<br>Status: Ready                                                                         |                                                                                                    |                                                                                              |
| Software Location<br>Options/Upgindes*                                                         | long age (                                                                                                    |                                                                                              |
| Invalid Upgrades                                                                               |                                                                                                    |                                                                                              |
| Option Names                                                                                   |                                                                                                    | Status                                                                                       |
| s52010xe8_5_246b81/a38f_pkg Name does not match any filter pattern.                            |                                                                                                    |                                                                                              |
| consoleSOCUrue Name does not match any fiter pattern.                                          |                                                                                                    |                                                                                              |
| om-locale.zh_CN-8.5.1.1000-1.cop.spn                                                           | om-locale uh, CN-8.5.1.000-1.cop.agn Major and minor version numbers obtained from the name do NOT match those of the current version. |                                                                                              |
| abisign64 Name does not match any filter pattern.                                              |                                                                                                    | 3005-00000                                                                                   |

4. Selecteer de Server en klik op Gaan in het Control Center. Start de services Cisco Unified CM, Cisco CTI Manager en Cisco TFTP vervolgens opnieuw.

| cisco    | For Cisco Unified Communications Solutions      |         |
|----------|-------------------------------------------------|---------|
| Alarm 👻  | Irace • Tools • Snmp • CallHome • Help •        |         |
| ontrol C | enter - Feature Services                        |         |
| Star     | t 🛑 Stop  ha Restart 🔇 Refresh Page             |         |
| Status:  |                                                 |         |
| () Ready | ,                                               |         |
| Select S | erver                                           |         |
| Server*  | edge-ucm-187.jabberqa.cisco.comCUCM Voice/Video |         |
| Perform  | ance and Monitoring Services                    |         |
|          | Service Name                                    | Status: |
| 0        | Cisco Serviceability Reporter                   | Started |
| 0        | Cisco CallManager SNMP Service Start            |         |
|          |                                                 |         |
| Director | y Services                                      |         |
|          | Service Name                                    | Status: |
| 0        | Cisco DirSync                                   | Started |
| CM Serv  | ices                                            |         |
|          | Service Name                                    | Status: |
| 0        | Cisco CallManager                               | Started |
| 0        | Cisco Unified Mobile Voice Access Service       | Started |
| 0        | Cisco IP Voice Media Streaming App              | Started |
| 0        | Cisco CTIManager                                |         |
| 0        | Cisco Extension Mobility Sta                    |         |
| 0        | Cisco DHCP Monitor Service Start                |         |
| 0        | Cisco Intercluster Lookup Service Sta           |         |
| 0        | Cisco Location Bandwidth Manager                | Started |
| 0        | Cisco Directory Number Alias Sync               | Started |
| 0        | Cisco Directory Number Alias Lookup             | Started |
| 0        | Cisco Dialed Number Analyzer Server             | Started |
| 0        | Cisco Dialed Number Analyzer                    | Started |
| 0        | Cisco Tftp Starte                               |         |

5. 1. Voeg een nieuw WSF-apparaat voor de gebruiker toe met de apparaatmodus Cisco Webex VDI SVC Framework.

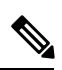

Opmerking

ing De stappen voor de toevoeging van het WSF-apparaat zijn dezelfde als voor de toevoeging van een CSF-apparaat.

- 2. Selecteer het selectievakje Besturing van het apparaat vanaf CTI toestaan voor dit apparaat.
- 3. CTI-machtiging toevoegen op de pagina van de eindgebruiker

| Groups | Standard CCM End Users<br>Standard CTI Allow Control of All Devices<br>Standard CTI Enabled                                                                 | * |              | AR |
|--------|----------------------------------------------------------------------------------------------------|---|--------------|----|
|        |                                                                                                    | - | View Details |    |
| Roles  | Standard CCM End Users<br>Standard CCMUSER Administration<br>St <mark>andard CTI Allow Control of All Device</mark> s<br>Sta <mark>ndard CTI Enabled</mark> |   |              |    |
|        |                                                                                                    | - | View Details |    |

#### Conference Now Information —

- Fachle Fad Here to Here Conference Now

### Gebruikers verifiëren om verbinding te maken met CUCM

Zowel de vergaderingssite als de gegevens van CUCM worden versleuteld en vervolgens op een plaatselijke opslaglocatie opgeslagen. Bij elke herstart probeert de Webex Meetings Virtual Desktop-app altijd eerst de opgeslagen gegevens. Vervolgens wordt u gevraagd om de verificatie opnieuw uit te voeren als de opgeslagen gegevens ongeldig worden.

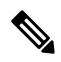

**Opmerking** Alle configuraties of gegevens worden alleen in de HVD en niet in de thin client opgeslagen.

| Implementatie                                                | Gebruikerservaring                                               |
|--------------------------------------------------------------|------------------------------------------------------------------|
| Zowel op de vergaderingssite als in CUCM is SSO ingeschakeld | 1. Voer het e-mailadres in om de serviceontdekking te starten.   |
|                                                              | 2. Voer de gebruikersnaam en het wachtwoord in de browser in.    |
|                                                              | 3. De gebruikersinterface vóór de vergadering wordt weergegeven. |
| Op de vergaderingssite is SSO ingeschakeld, maar in het CUCM | 1. Voer het e-mailadres in om de serviceontdekking te starten.   |
| niet                                                         | 2. Voer de gebruikersnaam en het wachtwoord in de browser in.    |
|                                                              | 3. De gebruikersinterface vóór de vergadering wordt weergegeven. |
|                                                              | 4. Voer de CUCM-gegevens in het pop-upvenster in.                |

| Implementatie                                                | Gebruikerservaring                                                                  |
|--------------------------------------------------------------|-------------------------------------------------------------------------------------|
| Op de vergaderingssite is SSO niet ingeschakeld, maar in het | 1. Voer het e-mailadres in om de serviceontdekking te starten.                      |
| CUCM kan SSO zijn ingeschakeld of uitgeschakeld              | 2. Voer de gebruikersnaam en het wachtwoord voor de vergaderingsaccount in.         |
|                                                              | 3. De gebruikersinterface vóór de vergadering wordt weergegeven.                    |
|                                                              | <b>4.</b> Voer de CUCM-gegevens in als die verschillen van de vergaderingsgegevens. |

# Werkwijze voor de implementatie en de installatie van de Cisco Webex Meetings Virtual Desktop-app

Voorwaarden:

Zorg ervoor dat u het CUCM installeert en dat het operationeel is.

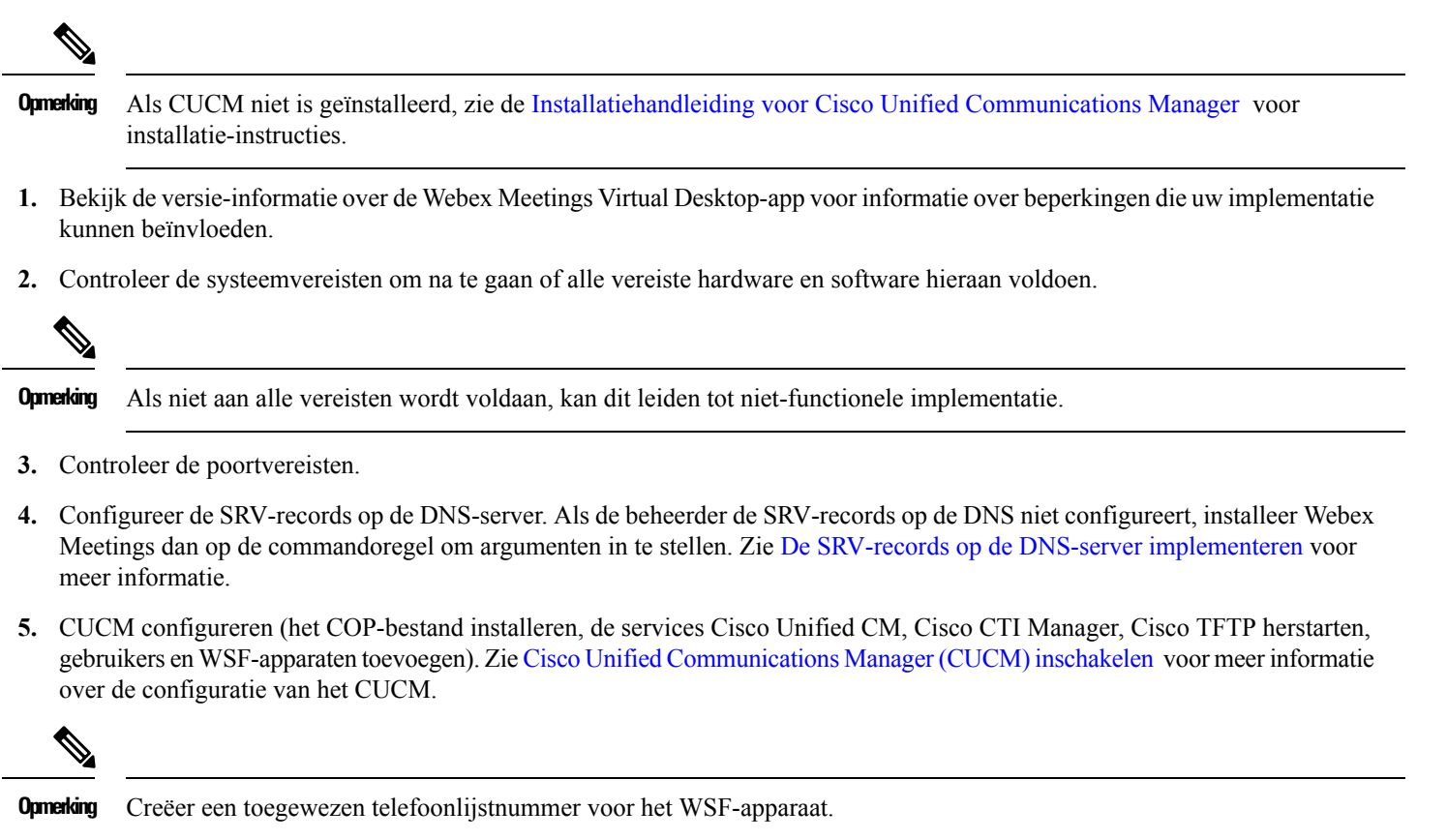

6. Creëer en stel de gehoste virtuele desktops in het gegevenscentrum in. Zorg ervoor dat de gehoste virtuele desktops (HVD) klaar zijn alvorens u de Webex Meetings Virtual Desktop-app installeert. Zie Werkwijze voor de instelling van de gehoste virtuele desktops voor meer informatie.

- 7. Stel de thin clients in en configureer ze. Zie de beschikbare documentatie op de thin client OEM voor meer informatie.
- 8. Installeer de componenten van de Webex Meetings Virtual Desktop-app op de thin clients en de gehoste virtuele desktop. Zie Werkwijze voor de installatie van de componenten voor meer informatie. Nadat u de Webex Meetings Virtual Desktop-app en de andere vereiste software op de HVD hebt geïnstalleerd, kunt u de HVD klonen.

# Werkwijze voor de instelling van de gehoste virtuele desktops

- 1. Meld uzelf als een nieuwe gebruiker met beheerdersrechten aan op de Microsoft Windows HVD.
- 2. Voeg de HVD toe aan het bedrijfsdomein.

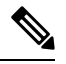

Opmerking Hiervoor hebt u domeinbeheersrechten nodig.

- 3. De toegang van Citrix of VMware tot de HVD's instellen.
- 4. Installeer de Webex Meetings Virtual Desktop-app op de HVD.

**Opmeking** De Webex Meetings Virtual Desktop-app ondersteunt het Engelse besturingssysteem in de huidige versie. Als u een ander dan het Engelse besturingssysteem gebruikt, installeer dan de Webex Meetings Desktop-app met de volgende commandoregel:

msiexec.exe /i CiscoWebexMeetingsSetup.msi CLEAR=1

- 5. Installeer de Webex Meetings Virtual Desktop-app op de HVD.
- 6. Kloon de HVD-afbeelding.

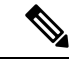

**Opmerking** Voor meer informatie over de beste praktijken voor het klonen van Microsoft Windows HVD-beelden, zie de documentatie voor uw Citrix- of VMware-product.

### Werkwijze voor de installatie van de componenten

- 1. Download de Webex Meetings Virtual Desktop-app.
- 2. Download de Webex Meetings Virtual Desktop-app agent en client.
- 3. Installeer de Webex Meetings Virtual Desktop-app client voor HVD op de thin client.

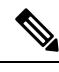

Opmerking Tijdens de installatie van de Webex Meetings Virtual Desktop-client op de thin client, verbreekt u de verbinding met HVD.

4. Installeer de Webex Meetings Virtual Desktop-app op de HVD.

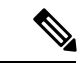

**Opmerking** De Webex Meetings Virtual Desktop-app ondersteunt het Engelse besturingssysteem in de huidige versie. Als u een ander dan het Engelse besturingssysteem gebruikt, installeer dan de Webex Meetings Virtual Desktop-app met de volgende commandoregel:

msiexec.exe /i CiscoWebexMeetingsSetup.msi CLEAR=1

5. Installeer de Webex Meetings Virtual Desktop-app op de HVD.

# De SRV-records op de DNS-server implementeren

De client vraagt de naamservers voor records in het servicedomein.

Implementeer SRV-records in elke DNS-zone voor die servicedomeinen als uw organisatie meerdere subsets gebruikers heeft die verschillende servicedomeinen gebruiken.

Creëer de volgende SRV-records (indien vereist):

- \_cisco-uds. \_tcp.example.com (op interne DNS)
- collab-edge. tls.example.com (op externe DNS)

#### **Interne records**

De volgende tabel toont de SRV-records die u op interne naamservers kunt voorzien zodat de client services kan ontdekken:

| Servicerecord | Beschrijving                                                                                                    |
|---------------|----------------------------------------------------------------------------------------------------|
| _cisco-uds    | Geeft de locatie van de CUCM versie 10 en hoger.                                                                                                    |
|               | <b>Belangrijk</b> Configureer de Intercluster Lookup Service (ILS) in<br>een omgeving met meerdere CUCM-clusters. ILS<br>maakt het voor de client mogelijk om de homecluster<br>van de gebruiker te vinden en services te ontdekken. |

Opmeking Gebruik de FQDN-naam (fully qualified domain name) als de hostnaam in de SRV-record.

Hieronder vindt u een voorbeeld van de \_cisco-uds SRV-record:

```
_cisco-uds._tcp.example.com
                              SRV service location:
         priority
                      = 1
                       = 5
         weight
                       = 8443
         port
         svr hostname = cucm1.example.com
cisco-uds. tcp.example.com
                              SRV service location:
                   = 2
         priority
         weight
                       = 20
         port
                       = 8443
         svr hostname = cucm2.example.com
```

### **Externe records**

De volgende tabel toont de SRV-records die op externe naamservers moeten worden voorzien als deel van de configuratie voor de mobiele en externe toegang van Expressway:

| Servicerecord | Beschrijving                                                                                                    |
|---------------|----------------------------------------------------------------------------------------------------|
| _collab-edge  | Geeft de locatie van de Cisco VCS Expressway- of Cisco Expressway-E-server.                                                                         |
|               | Gebruik de FQDN-naam (fully qualified domain name) als de hostnaam in de SRV-record.                                                                |
|               | <b>Opmerking</b> De client vereist dat de FQDN gebruikmaakt van het<br>cookie dat de Cisco VCS Expressway- of Cisco<br>Expressway-E-server bezorgt. |

Hieronder vindt u een voorbeeld van de \_collab-edge SRV-record:

```
_collab-edge._tls.example.com SRV service location:
    priority = 3
    weight = 7
    port = 8443
    svr hostname = vcsel.example.com
_collab-edge._tls.example.com SRV service location:
    priority = 4
    weight = 8
    port = 8443
    svr hostname = vcse2.example.com
```

# Installatie

### Installeer de Webex Meetings Virtual Desktop-app op Windows

### Procedure

| Stap 1 | Download en installeer de Webex Windows en de Webex Meetings Virtual Desktop-app agent op uw HVD. |
|--------|---------------------------------------------------------------------------------------------------|
| Stap 2 | Download en installeer de Webex Meetings Virtual Desktop-app op uw thin client.                   |
| Stap 3 | Start de Webex Meetings Virtual Desktop-app op HVD.                                               |

### Installeer de Webex Meetings Virtual Desktop-app op Ubuntu

### Procedure

| Stap 1 | Download en installeer Webex Windows en de Webex Meetings Virtual Desktop-app agent op uw HVD.           |
|--------|----------------------------------------------------------------------------------------------------|
| Stap 2 | Download het Debian-pakket (.pkg) van de Webex Meetings Virtual Desktop-app en installeer het op Ubuntu. |

### Installeer de Webex Meetings Virtual Desktop-app op Unicon eLux

#### Procedure

| Stap 1 | Download Webex Windows en de Webex Meetings Virtual Desktop-app agent op uw HVD.                                                                                                    |
|--------|----------------------------------------------------------------------------------------------------|
| Stap 2 | Download de Webex Meetings Virtual Desktop-app client. Gebruik het hulpprogramma Elias om een afbeelding te creëren die de Webex Meetings Virtual Desktop-app client bevat. Implementeer de afbeelding op de thin clients. Zie de beschikbare Elias-documentatie op de Unicon-website voor meer informatie over de creatie van een afbeelding of de update van de thin client. |
| Stap 3 | Start de Webex Meetings Virtual Desktop-app op HVD.                                                                                                    |

### Installeer de Webex Meetings Virtual Desktop-app op HP ThinPro

### Procedure

| Stap 1 | Download en installeer Webex Windows en de Webex Meetings Virtual Desktop-app agent op uw HVD.                                                                                                    |  |
|--------|----------------------------------------------------------------------------------------------------|--|
| Stap 2 | Verwerf het Debian-pakket (.deb) van de Webex Meetings Virtual Desktop-app client en het Cisco-Webex Meetings<br>Virtual Desktop-app <xx.x.x> -pre-reqs.xar-bestand van HP. De variabele <xx.x.x> in de bestandsnaam is het versienumme<br/>van de Webex Meetings Virtual Desktop-app. Neem contact op met HP-ondersteuning voor hulp bij het zoeken naar<br/>bestanden op de HP-site.</xx.x.x></xx.x.x> |  |
| Stap 3 | Om de Webex Meetings Virtual Desktop-app client handmatig op de thin clients te installeren, kopieert u de bestanden naar een USB-stick.                                                                                                    |  |
| Stap 4 | Installeer de bestanden van de Webex Meetings Virtual Desktop-app in de volgende volgorde op de thin client, ofwel handmatig vanaf een USB-stick ofwel via de HP Device Manager voor grote implementaties. Installatievolgorde:                                                                                                    |  |
|        | Installeer cisco-jvdi12.0.x-pre-reqs-thinpro6.2.0-hp1d.xar.                                                                                                    |  |
|        | Installeer het .deb-pakket Cisco Jabber Softphone voor VDI                                                                                                    |  |
|        | Zie de documentatie voor HP Device Manager 4.7, beschikbaar bij HP, voor meer informatie over een grote implementatie.                                                                                                    |  |

**Stap 5** Start de Webex Meetings Virtual Desktop-app op HVD.

# De Cisco Webex Meetings Virtual Desktop-App installeren vanaf de commandoregel

Meld u, voor u begint, aan met lokale beheerdersrechten.

1. Open een commandoregelvenster.

#### 2. Voer het volgende commando in:

msiexec.exe /i CiscoWebexMeetingsSetup.msi

- **3.** Geef de commandoregelargumenten op als paren parameter=waarde.
- 4. msiexec.exe /i CiscoWebexMeetingsSetup.msi argument = waarde
- 5. Voer het commando uit om de Webex Meetings Virtual Desktop-app te installeren.

#### Voorbeeld van installatiecommando's

Om de Webex Meetings Virtual Desktop-app te installeren, bekijkt u de volgende voorbeelden: msiexec.exe /I CiscoWebexMeetingsSetup.msi CLEAR=1 VOICE\_SERVICES\_DOMAIN=voiceservice.domain.com

CLEAR=1 — Hiermee wordt elk bestaand bootstrap-bestand verwijderd.

#### Tabel 9: Verificatieargumenten

| Argument | Waarde                    | Beschrijving                                                                                                    |
|----------|---------------------------|----------------------------------------------------------------------------------------------------|
| TFTP     | IP-adres<br>Hostnaam FQDN | <ul> <li>Geeft het adres van uw TFTP-server. Stel<br/>een van de volgende in als de waarde:</li> <li>Hostnaam (hostname)</li> <li>IP-adres (123.45.254.1)</li> <li>FQDN (hostname.domain.com)</li> </ul> |
|          |                           | Geef dit argument op als u Cisco Unified<br>Communications Manager als de verificator<br>instelt.                                                                                                    |
| СТІ      | IP-adres<br>Hostnaam FODN | Hiermee wordt het adres van uw CTI-server ingesteld.                                                                                                    |
|          |                           | Geef dit argument op als u Cisco Unified<br>Communications Manager als de verificator<br>instelt.                                                                                                    |
| ССМСІР   | IP-adres<br>Hostnaam FODN | Hiermee wordt het adres van uw<br>CCMCIP-server ingesteld.                                                                                                    |
|          |                           | Geef dit argument op als:                                                                                                    |
|          |                           | • u Cisco Unified Communications<br>Manager als de verificator instelt.                                                                                                    |
|          |                           | • Het adres van uw CCMCIP-server niet<br>hetzelfde is als het TFTP-serveradres.                                                                                                    |
|          |                           | De client kan de CCMCIP-server met<br>het TFTP-serveradres vinden als beide<br>adressen hetzelfde zijn.                                                                                                  |

| Argument              | Waarde            | Beschrijving                                                                                                    |
|-----------------------|-------------------|----------------------------------------------------------------------------------------------------|
| VOICE_SERVICES_DOMAIN | Domein            | Als deze instelling is opgegeven, zal de<br>client de waarde van<br>VOICE_SERVICES_DOMAIN gebruiken<br>om de volgende DNS-records op te zoeken<br>voor de doeleinden van de<br>serviceontdekking en de Edge Detection: |
|                       |                   | • _cisco-uds                                                                                                    |
|                       |                   | • _collab-edge                                                                                                    |
|                       |                   | Deze instelling is optioneel en als die niet<br>is opgegeven, worden de DNS-records<br>gevraagd bij invoer van het e-mailadres<br>door de gebruiker of via de opgeslagen<br>gebruikersconfiguratie.                    |
| TAAL                  | LCID in decimalen | Definieert de lokale ID (LCID), in<br>decimalen, van de taal die Cisco Jabber<br>voor Windows gebruikt. De waarde is een<br>LCID in decimalen die overeenstemt met<br>een ondersteunde taal.                           |
|                       |                   | U kunt bijvoorbeeld een van de volgende<br>waarden opgeven:                                                                                                    |
|                       |                   | • 1033 staat voor Engels                                                                                                    |
|                       |                   | • 1036 staat voor Frans                                                                                                    |
|                       |                   | Zie het onderwerp LCID voor talen voor<br>een volledige lijst met de talen die u kunt<br>opgeven.                                                                                                    |
|                       |                   | Dit argument is optioneel.                                                                                                    |
|                       |                   | Als u geen waarde opgeeft, gebruikt de<br>Webex Meetings Virtual Desktop-app<br>standaard de regionale taal voor de huidige<br>gebruiker.                                                                              |
|                       |                   | De regionale taal wordt ingesteld in het<br>Configuratiescherm > Regio en taal ><br>Datum, tijdstip of indeling wijzigen ><br>Tabblad notaties > Notatiekeuzelijst.                                                    |

# **De Cisco Webex Meetings Virtual Desktop-app starten**

Start de Webex Meetings Virtual Desktop-app op de HVD. De agent op de HVD en de client op de thin client worden dan automatisch gestart.

© 2019 Cisco Systems, Inc. Alle rechten voorbehouden.

# cisco.

Americas Headquarters Cisco Systems, Inc. San Jose, CA 95134-1706 USA Asia Pacific Headquarters CiscoSystems(USA)Pte.Ltd. Singapore Europe Headquarters CiscoSystemsInternationalBV Amsterdam,TheNetherlands

Cisco has more than 200 offices worldwide. Addresses, phone numbers, and fax numbers are listed on the Cisco Website at www.cisco.com/go/offices.